# **Cordilheira Rascunho**

#### Limitações 1° fase

O PDV não irá finalizar venda com voucher que não estiver participando de promoções.

Então caso seja incluso mais de um voucher e apenas um deles for utilizado, nessa primeira fase não temos tratativas para essa situação, portanto a medida de contorno é remover manualmente vouchers que não foram aplicados.

A comunicação com o Linx Promo só é possível mediante aplicação de Voucher.

A integração do Linx Promo com o Linx Itec permite criar promoções programadas, com pré-condições diversas para ativação que beneficiem o cliente com descontos financeiros e/ou descontos não financeiros como brindes, vouchers entre outros.

Exemplos:

- Criar vouchers vinculada a promoções;
- Vale-presentes como um gift card;
- Vale-compra com valores pré definidos.

Para usar seu Linx Promo não é necessário exportar os dados cadastrados em seu sistema Linx Itec .

A plataforma do Promo via comunicação XML aplica os descontos aos produtos desejados no Linx Itec .

### Pré-requisitos

| Artefato          | Versão         |
|-------------------|----------------|
| Carga             | 3.5.0          |
| Consolidação      | 3.0.64         |
| Configuração      | 04.08.0085     |
| Financeiro        | 04.08.0087     |
| Orçamento         | 4.12.19        |
| PDV-NFC-e         | 2.0.33.149pb41 |
| Televendas        | 22.01.1012     |
| Pacote SQL Server | 21.01.0512     |
| Pacote PostgreSQL | 4.08.034       |

### » Parâmetros

#### Parâmetro USA\_LINX\_PROMO, o objetivo deste parâmetro é liberar a filial para comunicar com as promoções no Linx Promo.

Uma vez marcado como sim, é necessário que tenhamos um mapa de distribuição na plataforma do Linx Promo apontada para essa filial.

#### Configuração > Cadastros Especiais > Configurações> Filiais > Aba: Gestão

| Í | 💵 Estoque - Configurações de Filiais                  |                |                                                      | ×                  |
|---|-------------------------------------------------------|----------------|------------------------------------------------------|--------------------|
|   | Código Filial<br>001 LINX SISTEMAS E CONSULTORIA LTDA |                | << Selecionar filiais para<br>replicar parâmetros >> | Visualizar Códigos |
|   | Gestão P.D.V Orçamento Televendas NFSe                |                |                                                      |                    |
|   | Nome da chave                                         | Valor da chave |                                                      |                    |
|   | USA_LINX_PROMO                                        | 1 - Sim        |                                                      | <b>-</b>           |
|   | Descrição da chave                                    | 0 - Não        |                                                      |                    |
|   | Liberado o uso de Linx Promo na filial.               | I - Sim        |                                                      | ] []               |

Parâmetro URL\_LINX\_PROMO, o objetivo deste parâmetro é identificar qual o endereço de comunicação com o Linx Promo.

Obs.: Apenas o time interno Linx Itec, consegue fazer a ativação do parâmetro.

Configuração > Cadastros Especiais > Configurações> Filiais > Aba: Gestão

| Estoque - Configurações de Filiais                                 |                                                                           |                                                      | ×                  |
|--------------------------------------------------------------------|---------------------------------------------------------------------------|------------------------------------------------------|--------------------|
| Código Filial 001 LINX SISTEMAS E CONSULTORIA LTDA                 |                                                                           | << Selecionar filiais para<br>replicar parâmetros >> | Visualizar Códigos |
| Gestão P.D.V Orçamento Televendas NFSe                             |                                                                           |                                                      |                    |
| Nome da chave URL_LINX_PROMO                                       | Valor da chave<br>http://demosynthesis.cloudapp.net:58086/engine/evaluate |                                                      |                    |
| Descrição da chave<br>End Point para uso da ferramenta Linx Promo. |                                                                           |                                                      |                    |

#### Parâmetro LINX\_PROMO\_COMPANY, o objetivo deste parâmetro é identificar o nome da empresa configurada no Linx Promo.

Caso o nome estiver diferente do cadastrado, não serão encontradas as promoções cadastradas na plataforma do Linx Promo.

Configuração > Cadastros Especiais > Configurações> Empresa > Aba: Gestão

| 1 | 💵 Estoque - Configurações Empresa                                   |                               | <b>×</b> |
|---|---------------------------------------------------------------------|-------------------------------|----------|
|   | Gestão P.D.V Orçamento SNGPC Televendas                             | Fiscal   Outros Procedimentos | 1        |
|   | Nome da chave<br>LINX_PROMO_COMPANY                                 | Valor da chave<br>qait        |          |
|   | Descrição da chave<br>IDENTIFICAÇÃO DA FARMÁCIA JUNTO AO LINX PROMO |                               |          |

Parâmetro LINX\_PROMO\_EXIBIR\_TOTAL\_DESCONTOS, o objetivo deste parâmetro é exibir um resumo das promoções aplicadas na venda com desconto Linx Promo ao pressionar o atalho (F2) para finalizar a venda ou orçamento.

Configuração > Cadastros Especiais > Configurações> Filiais > Aba: Gestão

| Estoque - Configurações de Filiais                                        |                |                                                      | ×                  |
|---------------------------------------------------------------------------|----------------|------------------------------------------------------|--------------------|
| Código Filial<br>001 LINX SISTEMAS E CONSULTORIA LTDA                     |                | << Selecionar filiais para<br>replicar parâmetros >> | Visualizar Códigos |
| Gestão P.D.V   Orçamento   Televendas   NFSe                              |                |                                                      |                    |
| Nome da chave                                                             | Valor da chave |                                                      |                    |
| LINX_PROMO_EXIBIR_TOTAL_DESCONTOS                                         | 1 - Sim        |                                                      | -                  |
| Descrição da chave                                                        | 0 - Não        |                                                      |                    |
| Apresentar sub-tela com todos os descontos aplicados através do Linx Prom | I-Sim          |                                                      | ] [                |

Resultado para parâmetro marcado como sim:

PDV

| COD    | NOME PRODUTO            | <b>QTDE</b> | UNT (R\$) | PROMOÇÃO            | DESC (RS) | TOTAL ^ |
|--------|-------------------------|-------------|-----------|---------------------|-----------|---------|
|        |                         |             |           | Coleção-Marca       | 29,85     |         |
|        |                         |             |           | GRUPO               | 29,85     |         |
|        |                         |             |           | SUB-GRUPO (FAMÍLIA) | 29,85     |         |
|        |                         |             |           | SUB-CATEGORIA       | 29,85     |         |
| 78960  | ADOC ZERO CAL ASPARTA   | 1.000       | 12,90     |                     | 7,96      | 4,94    |
|        |                         |             |           | Coleção-Marca       | 1,99      |         |
|        |                         |             |           | GRUPO               | 1,99      |         |
|        |                         |             |           | SUB-GRUPO (FAMÍLIA) | 1,99      |         |
|        |                         |             |           | SUB-CATEGORIA       | 1,99      |         |
| 78962_ | ZZZ HYDERGINE INJ C/1 A | 1.000       | 2,99      |                     | 9,95      | 0,01    |
|        |                         |             |           | Coleção-Marca       | 1,99      |         |
|        |                         |             |           | Fabricante.         | 1,99      |         |
|        |                         |             |           | GRUPO               | 1,99      |         |
|        |                         |             |           | SUB-GRUPO (FAMÍLIA) | 1,99      |         |
|        |                         |             |           | SUB-CATEGORIA       | 1,99      |         |

#### Orçamento

| Resumo de Descontos Linx Promo |                                  |          |       |       |                     |         |       |   |  |  |  |
|--------------------------------|----------------------------------|----------|-------|-------|---------------------|---------|-------|---|--|--|--|
| :ÓD                            | PRODUTO                          | PREÇO UN | QTDE. | PREÇO | PROMOÇÃO            | DESCONT | TOTAL | Ī |  |  |  |
| 1006                           | ADOC ZERO CAL ASPARTAME 100 ML   | 12.90    | 1     | 12.90 |                     | 7.96    | 4.9   | 4 |  |  |  |
|                                |                                  |          |       |       | Coleção-Marca       | 1.99    |       | 1 |  |  |  |
|                                |                                  |          |       |       | GRUPO               | 1.99    |       | 1 |  |  |  |
|                                |                                  |          |       |       | SUB-GRUPO (FAMÍLIA) | 1.99    |       |   |  |  |  |
|                                |                                  |          |       |       | SUB-CATEGORIA       | 1.99    |       |   |  |  |  |
| 104                            | 0 ZZZ HYDERGINE INJ C/1 AMP 1 ML | 2.99     | 1     | 2.99  |                     | 2.98    | 0.0   | i |  |  |  |
|                                |                                  |          |       |       | Coleção-Marca       | 1.99    |       | Î |  |  |  |
|                                |                                  |          |       |       | Fabricante.         | 1.99    |       |   |  |  |  |
|                                |                                  |          |       |       | GRUPO               | 1.99    |       |   |  |  |  |
|                                |                                  |          |       |       | SUB-GRUPO (FAMÍLIA) | 1.99    |       |   |  |  |  |
|                                |                                  |          |       |       | SUB-CATEGORIA       | 1.99    |       | Î |  |  |  |

#### Televendas

| Resumo | de Promoções Linx Promo |        |        |        |                     |       |          | x |
|--------|-------------------------|--------|--------|--------|---------------------|-------|----------|---|
|        |                         | Resumo | de Des | contos | Linx Promo          |       |          |   |
| CÓD    | PRODUTO                 | PREÇO  | QTDE.  | PREÇO  | PROMOÇÃO            | DESCO | TOTAL    |   |
|        |                         |        |        |        | SUB-CATEGORIA       | 19.90 |          | ^ |
| 10067  | ADOC ZERO CAL ASPARTAM  | 12.90  | 10     | 129.00 |                     | 12.89 | 69.30    |   |
|        |                         |        |        |        | Coleção-Marca       | 19.90 |          |   |
|        |                         |        |        |        | SUB-GRUPO (FAMÍLIA) | 19.90 |          |   |
|        |                         |        |        |        | SUB-CATEGORIA       | 19.90 |          |   |
| 37724  | BBBBB PROT SOLAR SUNDO  | 59.90  | 10     | 599.00 |                     | 59.89 | 519.40   |   |
|        |                         |        |        |        | Coleção-Marca       | 19.90 |          | 1 |
|        |                         |        |        |        | GRUPO               | 19.90 |          |   |
|        |                         |        |        |        | SUB-GRUPO (FAMÍLIA) | 19.90 |          |   |
|        |                         |        |        |        | SUB-CATEGORIA       | 19.90 |          | ~ |
|        |                         |        |        |        |                     |       | Confirma |   |

## » Financeiro

Relatório para visualização de NCC consumida, vendas recebidas com a forma de pagamento Cartão Linx Promo. (Vale-presente e Vale-compra)

Financeiro > NCC > Auditoria de NCC > Marcar flag Somente NCC do tipo Linx Promo.

| PDV - Consulta de NCC Por grupo econômico                                                                                                    | Tipo de pesquisa                                                                                                    | ×                                     |
|----------------------------------------------------------------------------------------------------|----------------------------------------------------------------------------------------------------|---------------------------------------|
| <ul> <li>✓ ITECBRAZIL HOMOLOGACAO 001</li> <li>☐ ITECBRAZIL HOMOLOGACAO 002</li> <li>☐ ITECBRAZIL HOMOLOGACAO 003</li> <li>☐ ITECBRAZIL HOMOLOGACAO 006</li> <li>☐ ITECBRAZIL HOMOLOGACAO 011</li> <li>☐ Todas as filiais</li> </ul> | << Sem critério >>         Período         Tipo de período         Data inicia         Data de criação da NCC         ✓ ✓ Somente NCC do tipo Linx Promo | ▼<br>al Data final<br>121 [12/02/2021 |
| ✓ LOJA - 001<br>□ LOJA - 399                                                                                                    |                                                                                                    |                                       |

Exemplo de filtro disponíveis.

|                                                                                                    |                  |                      |              |                |                   | Consu            | ılta N           | ota de cr     | édito co      | nsum   | idor. |
|----------------------------------------------------------------------------------------------------|------------------|----------------------|--------------|----------------|-------------------|------------------|------------------|---------------|---------------|--------|-------|
| Tipo pesquisa: << Sem critério >><br>Tipo de perído: Data de criação da NCC<br>Período: 01/01/2021 a 13/02/2021<br>Formulário.: PDV_AUDIT_NCC<br>Data/Hora.: 13/02/2021 19:59:29<br>90 Facts v |                  |                      |              |                |                   |                  |                  |               |               |        |       |
| 90 Facts 👻                                                                                                    |                  |                      |              |                |                   |                  |                  |               |               |        |       |
| FilialCupom \downarrow 👻 Cai                                                                                                    | ixa \downarrow 🔻 | DtCupom \downarrow 👻 | Cupom 🗼 👻    | CodCliente 🗼 🦷 | NomeCliente 🗼 🔻   | DtGeracaoNcc 🗼 👻 | NCC \downarrow 👻 | StatusNcc 🗼 👻 | VirTotalCupom | VirNcc | Qtde  |
| □1 □1                                                                                                    | 11               | = 13/01/2021         | <b>∃</b> 518 | ∃1             | ■ IVANETE DE LIM… | = 13/01/2021     | = 15113          | 1             | 8,59          | 8,59   | 1,00  |
|                                                                                                    |                  |                      |              |                |                   |                  |                  | Totais        | 8,59          | 8,59   | 1,00  |
|                                                                                                    |                  |                      |              |                |                   |                  | Totais           |               | 8,59          | 8,59   | 1,00  |

Relatório apresenta vendas e recargas de Vale-presentes.

Financeiro > Fechamento de Caixa > Vendas/Fechamento > Fechamento de Caixa > Consulta > Vale Presente - Cupom não fiscal

| 💷 Financeiro - Consulta de vale presente - Cupom não Fiscal | <b>—</b>                   |
|-------------------------------------------------------------|----------------------------|
| 🗖 Todas as Lojas                                            | - Período                  |
| 🔽 LOJA - 001                                                | renouo                     |
| 🗆 LOJA - 002                                                | Data Inizial Data Final    |
| 🗆 LOJA - 006                                                | Data Inicial Data Final    |
| 🗆 LOJA - 007                                                |                            |
| 🗆 LOJA - 008                                                |                            |
| 🗆 LOJA - 009                                                |                            |
| 🗆 LOJA - 010                                                | Filtrar pelo valor do vale |
| CJA - 011                                                   |                            |
| LOJA - 012                                                  | 0,00 a. 0,00               |

Exemplo de filtro disponíveis.

|                                             |                                                                         |                                                                         | Consulta d           | e Vale             | e Presen        | te - cupom r       | não fisca | al Perío    | do cons        | ulta:     | 15/01/2        | 021 à 15/02    |
|---------------------------------------------|-------------------------------------------------------------------------|-------------------------------------------------------------------------|----------------------|--------------------|-----------------|--------------------|-----------|-------------|----------------|-----------|----------------|----------------|
| Consulta<br>Período<br>Formulái<br>Data/Hoi | de Vale Present<br>consulta: 15/01<br>rio.: PDV_CONS<br>ra.: 15/02/2021 | e - cupom não fisca<br>/2021 à 15/02/202<br>ULTA_VALE_PRESI<br>08:48:02 | al<br>1<br>ENTE      |                    |                 |                    |           |             |                |           |                |                |
| 9   Facts                                   | - Caixa \downarrow 👻 Hora                                               | aCupom \downarrow 👻 DataCon                                             | solidacao 🗼 👻 CodCli | iente \downarrow 👻 | ·               |                    |           |             |                |           |                |                |
| Filial 🗼 👻                                  | NomeCliente 🗼 👻                                                         | IdentificacaoCartao ↓                                                   | ▼ DataCupom ↓ ▼      | C00 ↓ -            | ✓ CodControle ↓ | ▼ CpfCnpjCupom ↓ ▼ | VirTotal  | VlrDinheiro | VirTotalCheque | VirCartao | VlrChequeVista | VirChequePrazo |
| 81                                          | ■ IVANETE DE LIM…                                                       | = 10000000                                                              | □02/02/2021          | ⊟ 121              | ⊟ 481079        | 53617153100        | 5,00      | 5,00        | 0,00           | 0,00      | 0,00           | 0,00           |
|                                             |                                                                         |                                                                         |                      |                    |                 | Totais             | 5,00      | 5,00        | 0,00           | 0,00      | 0,00           | 0,00           |
|                                             |                                                                         |                                                                         |                      |                    | Totais          |                    | 5,00      | 5,00        | 0,00           | 0,00      | 0,00           | 0,00           |
|                                             |                                                                         |                                                                         |                      | Totais             |                 |                    | 5,00      | 5,00        | 0,00           | 0,00      | 0,00           | 0,00           |
|                                             |                                                                         |                                                                         | Totais               |                    |                 |                    | 5,00      | 5,00        | 0,00           | 0,00      | 0,00           | 0,00           |
|                                             |                                                                         | ⊟ 10053                                                                 |                      | 🗆 113              | ⊟ 481052        | 53617153100        | 820,00    | 270,00      | 0,00           | 550,00    | 0,00           | 0,00           |
|                                             |                                                                         |                                                                         |                      |                    |                 | Totais             | 820,00    | 270,00      | 0,00           | 550,00    | 0,00           | 0,00           |
|                                             |                                                                         |                                                                         |                      |                    | Totais          |                    | 820,00    | 270,00      | 0,00           | 550,00    | 0,00           | 0,00           |
|                                             |                                                                         |                                                                         |                      | Totais             |                 |                    | 820,00    | 270,00      | 0,00           | 550,00    | 0,00           | 0,00           |
|                                             |                                                                         |                                                                         | Totais               |                    |                 |                    | 820,00    | 270,00      | 0,00           | 550,00    | 0,00           | 0,00           |
|                                             |                                                                         | = 10071                                                                 | = 29/01/2021         |                    | ⊟ 481062        | 78181932862        | 512,00    | 157,00      | 0,00           | 355,00    | 0,00           | 0,00           |
|                                             |                                                                         |                                                                         |                      |                    |                 | Totais             | 512,00    | 157,00      | 0,00           | 355,00    | 0,00           | 0,00           |
|                                             |                                                                         |                                                                         |                      |                    | Totais          |                    | 512,00    | 157,00      | 0,00           | 355,00    | 0,00           | 0,00           |
|                                             |                                                                         |                                                                         |                      | Totais             |                 |                    | 512,00    | 157,00      | 0,00           | 355,00    | 0,00           | 0,00           |
|                                             |                                                                         |                                                                         | Totais               |                    |                 |                    | 512,00    | 157,00      | 0,00           | 355,00    | 0,00           | 0,00           |
|                                             |                                                                         | = 122000000036                                                          | = 16/01/2021 03:     |                    | ⊟ 480961        | 78181932862        | 30,00     | 30,00       | 0,00           | 0,00      | 0,00           | 0,00           |
|                                             |                                                                         |                                                                         |                      |                    |                 | Totais             | 30,00     | 30,00       | 0,00           | 0,00      | 0,00           | 0,00           |
|                                             |                                                                         |                                                                         |                      |                    | Totais          |                    | 30,00     | 30,00       | 0,00           | 0,00      | 0,00           | 0,00           |
|                                             |                                                                         |                                                                         |                      | Totais             |                 |                    | 30,00     | 30,00       | 0,00           | 0,00      | 0,00           | 0,00           |
|                                             |                                                                         |                                                                         | Totais               |                    |                 |                    | 30,00     | 30,00       | 0,00           | 0,00      | 0,00           | 0,00           |
|                                             |                                                                         | 122000000037                                                            | ⊟ 19/01/2021 03:     | <b>78</b>          | ⊟ 480966        | 78181932862        | 80,00     | 80,00       | 0,00           | 0,00      | 0,00           | 0,00           |
|                                             |                                                                         |                                                                         |                      |                    |                 | Totais             | 80,00     | 80,00       | 0,00           | 0,00      | 0,00           | 0,00           |
|                                             |                                                                         |                                                                         |                      |                    | Totais          |                    | 80,00     | 80,00       | 0,00           | 0,00      | 0,00           | 0,00           |
|                                             |                                                                         |                                                                         |                      | 80                 | ⊟ 480968        | 78181932862        | 160,00    | 100,00      | 0,00           | 60,00     | 0,00           | 0,00           |
|                                             |                                                                         |                                                                         |                      |                    |                 | Totais             | 160,00    | 100,00      | 0,00           | 60,00     | 0,00           | 0,00           |
|                                             |                                                                         |                                                                         |                      |                    | Totais          |                    | 160,00    | 100,00      | 0,00           | 60,00     | 0,00           | 0,00           |
|                                             |                                                                         |                                                                         |                      | 81                 | ⊟ 480969        | 78181932862        | 117,00    | 50,00       | 0,00           | 67,00     | 0,00           | 0,00           |
|                                             |                                                                         |                                                                         |                      |                    |                 | Totais             | 117,00    | 50,00       | 0,00           | 67,00     | 0,00           | 0,00           |
|                                             |                                                                         |                                                                         |                      |                    | Totais          |                    | 117,00    | 50,00       | 0,00           | 67,00     | 0,00           | 0,00           |
|                                             |                                                                         |                                                                         |                      | 82                 | ⊟ 480970        | 5976182917         | 1.117,00  | 1.107,00    | 0,00           | 10,00     | 0,00           | 0,00           |
|                                             |                                                                         |                                                                         |                      |                    |                 | Totais             | 1.117,00  | 1.107,00    | 0,00           | 10,00     | 0,00           | 0,00           |
|                                             |                                                                         |                                                                         |                      |                    | Totais          |                    | 1.117,00  | 1.107,00    | 0,00           | 10,00     | 0,00           | 0,00           |
|                                             |                                                                         |                                                                         |                      | Totais             |                 |                    | 1.474,00  | 1.337,00    | 0,00           | 137,00    | 0,00           | 0,00           |
|                                             |                                                                         |                                                                         | Totais               |                    |                 |                    | 1.474,00  | 1.337,00    | 0,00           | 137,00    | 0,00           | 0,00           |

Valor recebido no PDV com Vale-presentes e Vale-compra.

Financeiro > Fechamento de Caixa > Vendas/Fechamento > Fechamento de Caixa > Fechamento de Caixa

| PDV - Fechamento de caixa       |                  |      |                             |                          | <b>×</b>                 |
|---------------------------------|------------------|------|-----------------------------|--------------------------|--------------------------|
|                                 |                  |      |                             |                          |                          |
| Código Filial                   | Data Movimento   | ,    | Valor NCC gerado            | Da<br>612,68             | ata/hora.rec.documentos  |
| Leitura Z                       |                  |      | Valor NCC em aberto         | 30.00                    |                          |
| Leitura Z (Pdv)                 | 1.656,58 Service |      | Valar NCC usada na dia      | 405.00                   |                          |
| Vendas Consolidadas (Gestão)    | 1.381,48         | 0,00 | NCC useds outro dia         | 403,00                   | . Laiculadora            |
| Diferença (Gestão - Leitura Z)  | -275,10          |      | INCC USADA OULIO DIA        | 0,00                     |                          |
| - Formas de Recebimento         |                  |      | Finalização do numerarios   | ] Lançamento de despes   | as Integração            |
| Valores a Vista                 |                  |      | – Movimento Numerários –    |                          |                          |
| Dinheiro                        | 845,80           |      | Nota Fiscal Série "D" em I  | Dinheiro                 | 0,00                     |
| Cheques                         | 0,00             |      | Notas Fiscais - Recebimer   | nto em Duplicata         | 0,00                     |
| Cartão a vista                  | 0,00             |      | Saldo Inicial               |                          | 2.550,00                 |
| Vale compra                     | 0,00             |      | Venda dinheiro              | (1)                      | 845,80                   |
| Cartão Linx Promo               | 582,68           |      | Fundo de troco              |                          | 2.550,00                 |
| Devoluções vendas               | 30.00            |      | Recebimento cartão própr    | io                       | 0,00                     |
| Total a Vista =======>          | 1.331.48         |      | Valor de despesas           |                          | 0,00                     |
|                                 |                  |      | Recebimentos diversos en    | n dinheiro               | 0.00                     |
| Valores a Prazo                 |                  |      | Vendas em dinheiro transp   | ortado                   | 0,00                     |
| Cartão a prazo                  | 50,00            |      | Vendas em dinheiro de ou    | tras datas               | 0,00                     |
| Cheques pré datados             | 0,00             |      | Vir dinh calc=(1) · (NCC)   | amort + NCC canc dinh)   | 845,80                   |
| Duplicatas                      | 0,00             |      | Valor em dinheiro remetido  |                          | 0,00                     |
| Convênios                       | 0,00             |      | Dif. Dinheiro (Ocorrências) |                          | -845,80                  |
| Convênios sem cadastro          | 0,00             |      | Nr.de itens com desconto    | cuponagem                | 0 0                      |
| Dev.Conv. Pbm/Conv./Cartão      | 0,00             |      | Lançar                      | valor de adiantamento de | salário                  |
| Total a prazo =======>          | 50,00            |      |                             |                          |                          |
| L                               |                  |      |                             |                          |                          |
| Valor do troco em cheques       | 0,00             |      | Valor vendas de disheiro -  | em transito              | 0.00                     |
| Valor de saque de cliente(s)    | 0,00             |      | valor vendas de ultifiello  | om dansito               | 0,00                     |
| Diferença (Gestão - Documentos) |                  |      |                             |                          |                          |
| Bloquear alteração de caixa.    |                  |      |                             | Tem                      | ia da processo: 00:00:25 |
|                                 |                  |      |                             | 1 cm                     | .e se p.000000. 00.00.20 |
|                                 |                  |      |                             |                          |                          |

# » Linx Promo

Para acessar o Linx Promo, utilize o endereço disponibilizado pela equipe Linx Itec e acesse com:

- Usuário
- SenhaEmpresa

| Linx    |  |
|---------|--|
| Usuário |  |
| Senha   |  |
| Empresa |  |
|         |  |

Para mais informações a respeito das funcionalidades Linx Promo acesse: Promo - Manual do Usuário Final 6.5

## » Venda PDV

No módulo PDV pode ser observado o atalho para iniciar a comunicação com o Linx Promo (Shift + D). Ao pressionar o atalho irá abrir a tela a seguir:

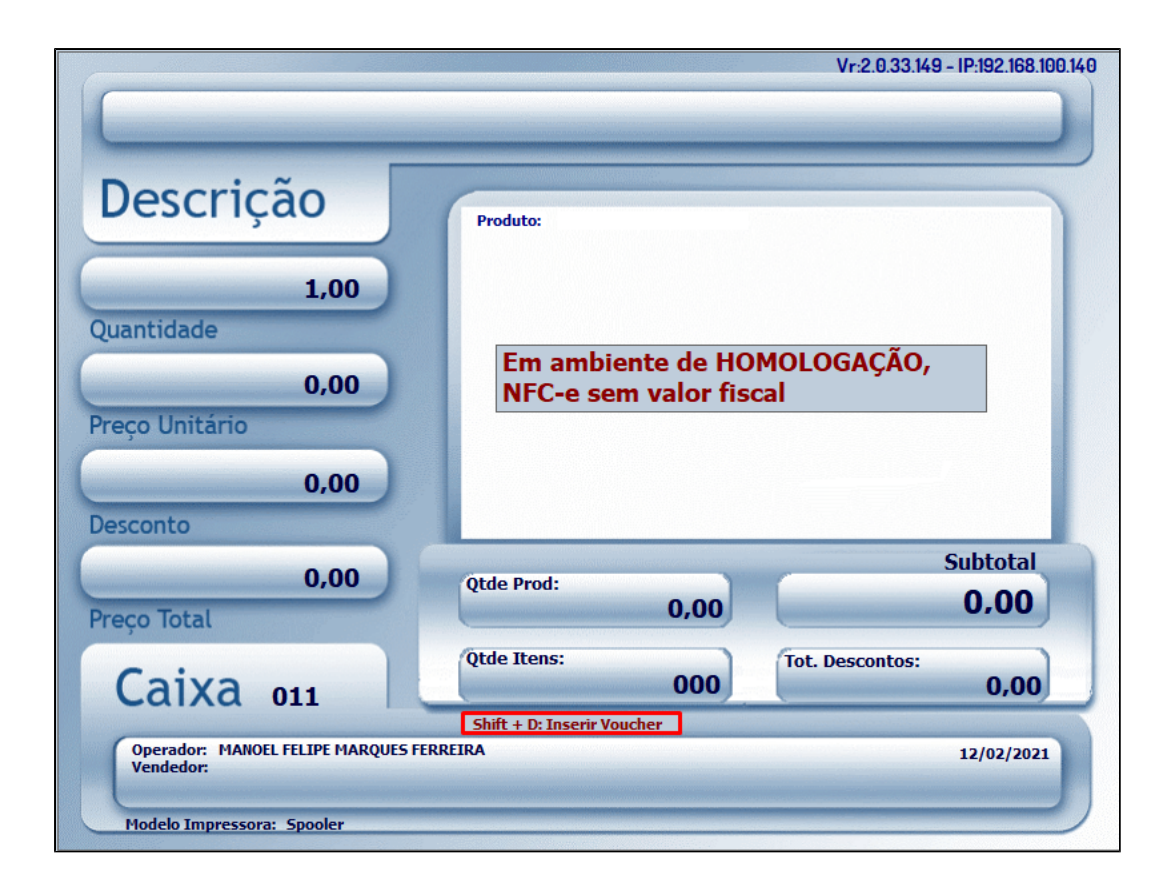

|                 |     |            | Vr:2.0.33.149 - IP:192.168.100.140 |
|-----------------|-----|------------|------------------------------------|
| Voucher Linx Pr | omo |            |                                    |
| TIPO            |     | ID VOUCHER |                                    |
|                 |     |            |                                    |
|                 |     |            |                                    |
|                 |     |            |                                    |
|                 |     |            |                                    |
|                 |     |            |                                    |
|                 |     |            |                                    |
|                 |     |            |                                    |
|                 |     |            |                                    |
|                 |     |            | Aplicar Vouchers (F2)              |

|                                               | Vr:2.0.       | 33.149 - IP:192.168.10 |
|-----------------------------------------------|---------------|------------------------|
| Voucher Linx Promo                            |               |                        |
| TIPO                                          | ID VOUCHER    |                        |
| TesteTreinamentoPR0M0                         | promo647      | Remove                 |
| TesteTreinamentoPR0M0                         | promo000      | Remove                 |
| 199porunidadeacimade150reais                  | 5300BCais9404 | Remove                 |
| Voucher@1.1-Testevenda15%SOLAR-SemVencimentos | 5250BCtos0003 | Remove                 |
| 901                                           | 5090BC9012905 | Remove                 |
| 908                                           | 5230BC9086470 | Remove                 |
|                                               |               |                        |
|                                               |               | Aplicar Vouche         |

A cada inclusão de novo produto será validado, produto a produto com o Linx Promo, caso tenha alguma alteração para incluir mais descontos ou remover descontos já aplicados.

1-Com o PDV aberto utilize o atalho (Shift + P) para abrir a tela de Venda de Vale Presente.

Obs: Só é possível se não tiver uma venda em aberto.

2-Informe o Código de Identificação:

| Venda de   | e Vale Prese           | ntes |            | Vr:2.0.33.149 - 1P:192.1                                                     | 68.100.140 |
|------------|------------------------|------|------------|------------------------------------------------------------------------------|------------|
| Cód        | igo de Identificação 🏾 |      |            | <ul> <li>Venda de Vale Presente</li> <li>Recarga de Vale Presente</li> </ul> |            |
| Informaçõe | s do vale presente –   |      | Saldo Adio | cional                                                                       |            |
| ID         |                        |      |            |                                                                              |            |
| Saldo      |                        |      | Valo       | r                                                                            | 0,00       |
| Тіро       |                        |      |            |                                                                              |            |
|            |                        |      |            |                                                                              |            |
|            |                        |      |            |                                                                              |            |
|            |                        |      |            | Confi                                                                        | rma (F2)   |

3-Informe o CPF

|                  |           | V                   | NZ 10 33 169 - 12/192 168 1010 161 |
|------------------|-----------|---------------------|------------------------------------|
|                  |           |                     |                                    |
|                  | Informe o | CPF/CNPJ do cliente |                                    |
|                  |           |                     |                                    |
|                  | CPF/CNP.1 |                     | OPF                                |
|                  |           |                     | ○ CNPJ                             |
| Pesquisa Cliente |           |                     |                                    |
| Código           |           | CPF/CNP.1           |                                    |
|                  |           |                     |                                    |
| Nome             |           |                     | Buscar                             |
|                  |           |                     |                                    |
| CODIGO           | CPF       | NOME                |                                    |
|                  |           |                     |                                    |
|                  |           |                     |                                    |
|                  |           |                     |                                    |
|                  |           |                     |                                    |
|                  |           |                     |                                    |
|                  |           |                     |                                    |
|                  |           |                     |                                    |
|                  |           |                     |                                    |
|                  |           |                     | Confirma (F2)                      |
|                  |           |                     | ooninina (r2)                      |

O CPF não precisa estar cadastrado no sistema basta informá-lo para registro da compra de cupom não fiscal.

| Informe o | CPF/CNPJ do cliente |                                    |
|-----------|---------------------|------------------------------------|
| CPF/CNPJ: |                     | <ul><li>CPF</li><li>CNPJ</li></ul> |

É possível também pesquisar um cliente já cadastrado, pelo nome, CPF/CNPJ ou código interno.

| Pesquisa Cliente |           |        |
|------------------|-----------|--------|
| Código           | CPF/CNPJ: |        |
| Nome             | TESTE     | Buscar |
|                  |           |        |

| Ciente     |             | CPF/CNPJ:                                  |   |
|------------|-------------|--------------------------------------------|---|
| Nome TESTE |             | Buscar                                     |   |
| CÓDIGO     | CPF         | NOME                                       | ^ |
| 1033       | 32834472840 | RAZAO CLIENTE TESTE - 033                  |   |
| 322105     | 41347457992 | TESTE CADASTRO PELO ORCAMENTO MANOEL       |   |
| 322089     | 40327274000 | PJ TESTE LGPD 1                            |   |
| 322116     | 26632961711 | TESTE NÃO CADASTRAR                        |   |
| 322106     | 24911844353 | TESTE LGPD PELO USUARIO 1481 MANOEL 1      |   |
| 322117     | 79681955196 | TESTE DE CADASTRO OBRIGATORIO BALCAO + PDV |   |
| 322123     | 43104986045 | TESTE CADASTRO ORCTO                       |   |
| 322121     | 43496342900 | TESTE PRAZO 4                              |   |

Após encontrar o cliente dê um duplo clique para selecioná-lo. Certifique-se que a Flag CPF ou CNPJ esteja marcada.

|                  |             | Vr:2.0.33.149 - 1P:192.168.100.140         |
|------------------|-------------|--------------------------------------------|
|                  | Informe o   | CPF/CNPJ do cliente                        |
|                  | CPF/CNPJ:   | 0.327.274/0001-04 O CPF                    |
| Pesquisa Cliente |             |                                            |
| Código           |             | PF/CNPJ:                                   |
| Nome TESTE       |             | Buscar                                     |
| CÓDIGO           | CPF         | NOME                                       |
| 1033             | 32834472840 | RAZAO CLIENTE TESTE - 033                  |
| 322105           | 41347457992 | TESTE CADASTRO PELO ORCAMENTO MANOEL       |
| 322089           | 40327274000 | PJ TESTE LGPD 1                            |
| 322116           | 26632961711 | TESTE NÃO CADASTRAR                        |
| 322106           | 24911844353 | TESTE LGPD PELO USUARIO 1481 MANOEL 1      |
| 322117           | 79681955196 | TESTE DE CADASTRO OBRIGATORIO BALCAO + PDV |
| 322123           | 43104986045 | TESTE CADASTRO ORCTO                       |
| 322121           | 43496342900 | TESTE PRAZO 4                              |
|                  | '           | Confirma (F2)                              |

Obs: Se a Flag estiver marcada como CPF e a inclusão for de um CNPJ, não será possível avançar.

4-Ao confirmar o CPF/CNPJ será apresentada a tela de Outros Recebimentos. Escolha uma ou mais formas de pagamento e Confirme (F2)

|                        |           |            | Vr:2.0.33.149 - IP:192.168.100.140 |
|------------------------|-----------|------------|------------------------------------|
|                        |           |            |                                    |
|                        |           |            |                                    |
|                        | Outros Re | cebimentos |                                    |
| Valor à Receber        | 500,00    |            |                                    |
| F3 - Dinheiro          | 0,00      |            |                                    |
| F4 - Cheques           | 0,00      |            |                                    |
| F5 - Cartões           | 0,00      |            |                                    |
| Total dos Recebimentos | 0,00      |            |                                    |
| Restante               | 500,00    |            |                                    |
| Тгосо                  | 0,00      |            |                                    |
|                        |           |            |                                    |
|                        |           |            |                                    |
|                        |           |            | Confirma (F2)                      |

#### 5-Confirmar ou não a finalização.

| Pergunta | - 2.0.33.149                                    |  |
|----------|-------------------------------------------------|--|
| ?        | Confirma a finalização do cupom de recebimento? |  |
|          | Sim Não                                         |  |

Será impresso um cupom não fiscal ao término da operação e o saldo do Cartão Linx Promo, seja ele vale presente ou vale compra, será atualizado.

| LINX SISTEMAS E CONSULTORIA LTDA                  |  |  |  |  |
|---------------------------------------------------|--|--|--|--|
| AVENIDA NOSSA SENHORA APARECIDA 459               |  |  |  |  |
| SEMINARIO APARECIDA DE GOIANIA-GO                 |  |  |  |  |
| CEP: 80.440-000                                   |  |  |  |  |
| TELEFONE: (41)3122-6900                           |  |  |  |  |
| CNPJ: 54.517.628/0029-99 IE: 107566354 IM: ISENTO |  |  |  |  |
| 05/02/2021 10:11:08 NR: 00000127                  |  |  |  |  |
|                                                   |  |  |  |  |
| COMPROVANTE NAO FISCAL                            |  |  |  |  |
| CNF                                               |  |  |  |  |
|                                                   |  |  |  |  |
| Dinheiro: 156,25                                  |  |  |  |  |
| Total R\$: 156,25                                 |  |  |  |  |
| Operador: MANOEL FELIPE MARQUES FERREIRA          |  |  |  |  |

Caixa: 011 Loja: 001 05/02/2021 10:11:10 Linx-Itec Gestao PDV: 2.0.33.149

#### Vale-presente e Vale-compra

O conceito de Vale Presente existe apenas no Linx Itec, nas configurações do Linx Promo será cadastrado como "cartão", o que irá caracterizar ele como vale presente é a forma que ele é cadastrado no Linx Promo.

Vale Presente = Cadastrado com saldo inicial ou não. Gerado a massa de cartões ativos ou não.

Utilização: Venda com valor fixo gerado inativo e só passa a ser valido quando é comprado por um cliente no PDV.

Vale Compra = Cadastrado com saldo inicial. Gerado a massa de cartões ativos.

Utilização: Distribuído para consultórios como uma "cortesia", disponibilizado mediante atingimento de determinada regra de campanha promocional.

No menu lateral acesse "Tipos de cartões de fidelidade"

| *         | Fidelidade                     | ~ |
|-----------|--------------------------------|---|
| Þ         | Modelos de Voucher             |   |
| Þ         | Tipos de Vouchers              |   |
| Þ         | Vouchers                       |   |
| arepsilon | Tipos de cartões de Fidelidade |   |
| ►         | Cartões                        |   |
| Þ         | Convēnio                       |   |
| Þ         | Clientes                       |   |
|           |                                |   |

Clique em "Novo" para criar um tipo de cartões.

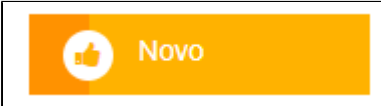

Já no cadastro de novo tipo de cartões temos as informações básicas, como nome... A descrição em seguida teremos as opções destacadas no Print.

Como citado acima "Vale Presente = Cadastrado com saldo inicial ou não".

No cadastro pode ser encontrado com o nome "Pre carregamento", usaremos as opções "Não" e "Personalizadas".

Quando selecionada a opção "Personalizadas", o campo "Defini pre carregamento" será disponibilizado logo a baixo, nele será informado qual o valor (R\$) o seu cartão terá inicialmente.

| Tipo de validade   | N/D                     | Tipo de validade           | N/D                      |
|--------------------|-------------------------|----------------------------|--------------------------|
| Pre carregamento   | Não                     | Pre carregamento           | Personalizadas           |
| Recarregável       |                         | Definir pre carregamento * | 150                      |
| Expirar Carrega    | Sem Expiração           | Recarregável               |                          |
| Nomeada            | Não                     | Expirar Carrega            | Sem Expiração            |
| Transferível       | 1100                    | Nomeada                    | Não                      |
| CVM/ and under the | Nao                     | Transferível               | Não                      |
| CVV requendo       |                         | CVV requerido              |                          |
| Limite de saldo    |                         | Limite de saldo            | 150                      |
| Common annial      | Se cero (0) o limite na |                            | Se cero (0) o limite não |
| Consumo parcial    |                         | Consumo parcial            |                          |
|                    | Se ativo, o Montante    |                            | Se ativo, o Montante do  |
| Ativo              |                         | Ativo                      |                          |

"Limite de Saldo" = saldo máximo para o cartão.

Criação em Massa de cartões:

Clique em "Alta Massa"

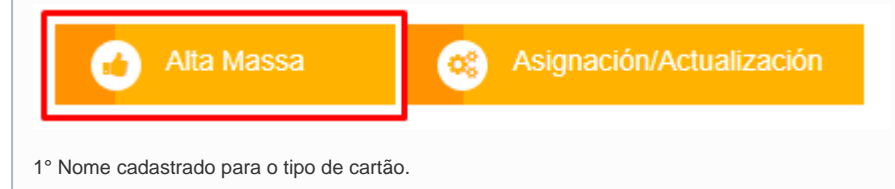

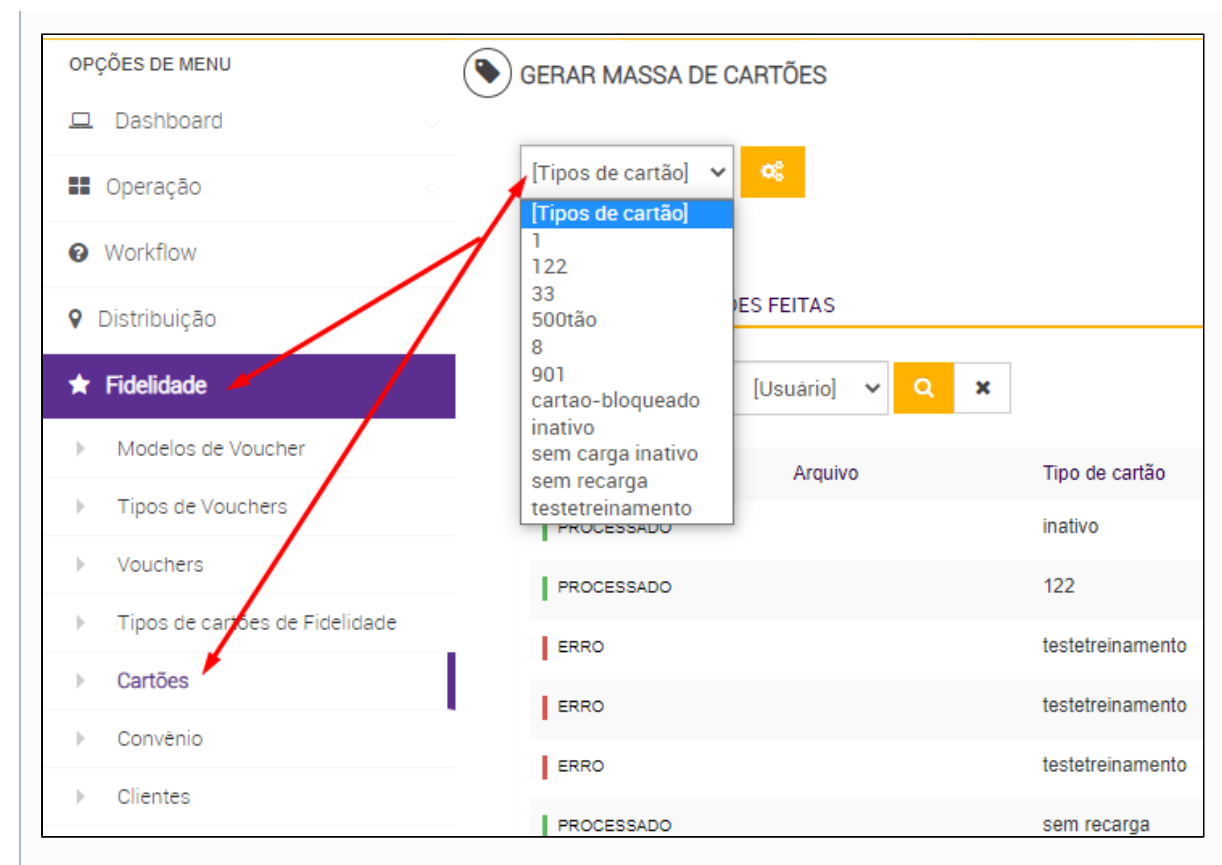

2° Se será Criado Ativo ou Inativo.

Ativo = Numeração vinculada ao cartão estará disponível para uso assim que for gerada na plataforma Linx Promo.

Inativo = Numeração vinculada ao cartão estará disponível para uso somente após ser paga no PDV.

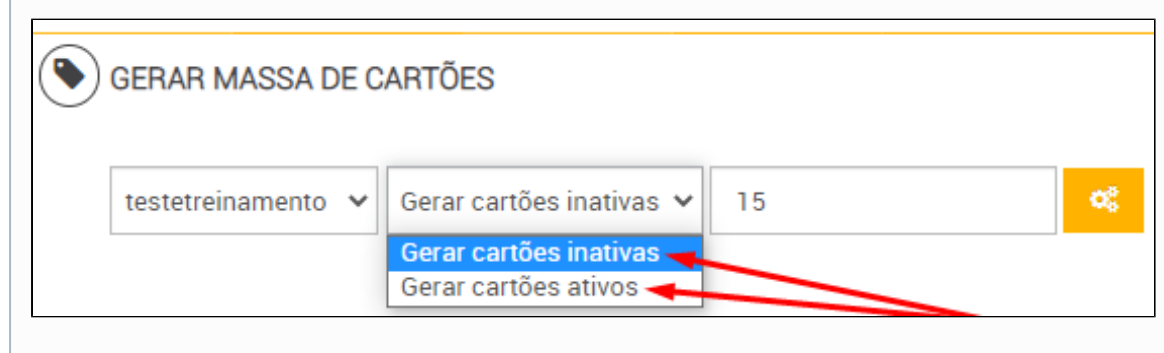

| 3º Informar o número de cartões que serão criados. |    |  |
|----------------------------------------------------|----|--|
| Serar MASSA DE CARTÕES                             | 15 |  |

Pagamento com Cartão Linx Promo.

O Vale presente ou Vale compra pode ser utilizado como uma forma de pagamento parcial ou integral de uma venda.

Na tela de recebimento do PDV, pressionar o atalho (F11) para abrir a tela Cartão Linx Promo.

|                         |         |                   | Vr:2.0.33.149 - IP:192.168. |
|-------------------------|---------|-------------------|-----------------------------|
|                         |         |                   |                             |
|                         |         |                   |                             |
|                         |         |                   |                             |
|                         | Recebin | nentos            |                             |
|                         |         |                   |                             |
| Total da Venda          | 7,00    |                   |                             |
| F8 - Desconto           | 0,00    |                   |                             |
| Total Líquido           | 7,00    |                   |                             |
| F3 - Dinheiro           | 0,00    |                   |                             |
| F4 - Cheques            | 0,00    |                   |                             |
| F5 - Cartões            | 0,00    |                   |                             |
| F6 - Vale Compra        | 0,00    |                   |                             |
| F7 - Convênio           | 0,00    |                   |                             |
| F9 - Duplicatas         | 0,00    | Valor PBM         | 0,                          |
| F10 - NCC               | 0,00    | Total Vencimentos | 0,                          |
| F11 - Cartão Linx Promo | 0,00    | Restante          | 7,                          |
|                         |         | Тгосо             | 0,                          |
|                         |         | Doação            |                             |
|                         |         |                   | 0                           |

Informe um ou mais cartões alterando, manualmente, o valor que será descontado para cada cartão, limitando-se ao valor da compra.

|                          |                               | Vr:2.0.33.145     | I - 1P:192.168.100.140 |
|--------------------------|-------------------------------|-------------------|------------------------|
| Cartões Linx F           | Promo<br>Identificação Cartão |                   |                        |
| CÓDIGO                   | SALDO                         | VALOR A DESCONTAR | REMOVER                |
| 55522                    | 465,00                        | 5                 | Remover                |
| 55523                    |                               | 2                 | Remover                |
|                          |                               |                   |                        |
|                          |                               |                   |                        |
|                          |                               |                   |                        |
|                          |                               |                   |                        |
|                          |                               |                   |                        |
|                          |                               |                   |                        |
|                          |                               |                   |                        |
|                          |                               |                   |                        |
|                          |                               |                   |                        |
|                          |                               |                   |                        |
| Valor Restante: R\$ 0,00 |                               |                   | Confirma (F2)          |

# » Venda Orçamentos

No módulo Orçamento o atalho do Linx Promo é (Shift + D).

| 👗 Adicionar Vouchers Linx | Promo |  | ×                |
|---------------------------|-------|--|------------------|
| Voucher Linx Promo        |       |  |                  |
| TIPO                      | ID    |  |                  |
|                           |       |  |                  |
|                           |       |  |                  |
|                           |       |  |                  |
|                           |       |  |                  |
|                           |       |  |                  |
|                           |       |  |                  |
|                           |       |  | Aplicar Vouchers |

Obs: Ao enviar o orçamento para o PDV o Voucher é automaticamente vinculado.

## » Venda Televendas

No módulo Tele vendas o atalho do Linx Promo é (Shift + D).

| Adicionar Vouchers Linx Pr | omo | ×                |
|----------------------------|-----|------------------|
| Voucher Linx Promo         |     | Adicionar        |
| TIPO                       | ID  |                  |
|                            |     | Aplicar Vouchers |

Obs: Ao enviar o orçamento para o PDV o Voucher é automaticamente vinculado.